## Руководство пользователя по настройки совместной работы NV 241 и C-2000ПП в составе системы «БОЛИД»

 Если прибор будет эксплуатироваться вместе с другими приборами в составе ИСБ "Орион", то ему необходимо присвоить уникальный (отличный от других) сетевой адрес в диапазоне от 1 до 127. Для этого необходимо подключить данный прибор к сетевому контроллеру (другие приборы в это время должны быть отключены от интерфейса) и изменить сетевой адрес, например, с помощью программы "UPROG.EXE".

Это относится к приборам СИГНАЛ 20 и С2000ПП.

- 2. Для клавиатуры С2000М адрес можно задать в настройках клавиатуры.
- 3. Подключите все приборы согласно схеме подключения. Для С2000ПП проделайте следующее:
  - К «С2000-ПП» можно подключить NV 241 по интерфейсу RS232 TTL. Вид используемого интерфейса указывается при конфигурировании «С2000-ПП».
  - Джампер XP1 предназначен для переключения режима «С2000-ПП» на интерфейсе «Орион»: Необходимо снять джампер – режим Орион-Slave.

| 3.5                                       | UPROG Адрес: 5 С2000-ПП (версия 1.24) – 🗆 | × |
|-------------------------------------------|-------------------------------------------|---|
| Файл Прибор Язык Справка                  |                                           |   |
|                                           |                                           |   |
| Интерфейс интеграции                      |                                           |   |
| Тип интерфейса                            | Contact ID R5232 TTL                      |   |
| Контроль чётности                         | нет, 2 стоп                               |   |
| Скорость обмена                           | 9600                                      |   |
| Адрес прибора                             | 5                                         |   |
| Интерфейс ОРИОН режим SLAVE               |                                           |   |
| Максимальное время отсутствия запросов, с | 100                                       |   |
|                                           |                                           |   |
|                                           |                                           |   |
|                                           |                                           |   |
|                                           |                                           |   |
|                                           |                                           |   |
|                                           |                                           |   |
|                                           |                                           |   |
|                                           |                                           |   |
|                                           |                                           |   |
|                                           |                                           |   |
|                                           |                                           |   |
|                                           |                                           |   |
|                                           |                                           |   |
| \приоордастроиствадслючи/                 |                                           |   |
|                                           |                                           |   |

- 4. Подключитесь через PProg. Нажмите поиск устройств.
- Все адресные устройства должны определиться, считайте конфигурацию С2000.
- 5. Задайте типы шлейфов. Припишите их к разделам. Главное здесь указать зону ContactID. Без этого отчеты передаваться не будут!!!!!

| 🌼 📼   🗗 🗗   🛟   🔒 🕸   🖂 📲 🕼 🐺 🍕                                                              |                  |                  |                 |              |
|----------------------------------------------------------------------------------------------|------------------|------------------|-----------------|--------------|
|                                                                                              | Разделы (шлейфы) | E 📈 %            | Инспекто        | р (Шлейф)    |
| Разделы                                                                                      |                  |                  | Свойство        | Значение     |
| н                                                                                            |                  |                  | Адрес прибора   | 3            |
|                                                                                              |                  |                  | Номер шлейфа    | 1            |
| нали Раздел: 80 (Антон)                                                                      |                  |                  | Тип шлейфа      | по умолчанию |
|                                                                                              |                  |                  | Зона Contact ID | 2            |
|                                                                                              |                  |                  | Номер раздела   | 1            |
|                                                                                              |                  |                  | Описание        | Антон        |
|                                                                                              |                  |                  |                 |              |
|                                                                                              |                  |                  |                 |              |
|                                                                                              | Приборы (шлейфы) | шс сп2 сп4 🕍 🗸 🗡 |                 |              |
| Состояние прибора с адресом: 3<br>Шлейф 1 Раздел: 1 (Антон)<br>Шлейф: 2 Раздел: 60 (Дмитрий) |                  | ^                |                 |              |

6. Затем так же задайте пользователей. Главное здесь указать зону ContactID. Без этого отчеты передаваться не будут!!!!!

7. На вкладке трансляция событий выберите «да» для всех необходимых отчетов. Проделайте это для принтера при использовании NV 241 версии 4.хх и ниже; и для С2000ПП при использовании NV241 версии 5.хх и выше или NV 1241 любой версии:

| Настройка пуль                                                                                                    | та С2000 – 🗆 🗙             |  |  |  |  |
|----------------------------------------------------------------------------------------------------|----------------------------|--|--|--|--|
| Файл Правка С2000 Настройка Язык Сервис Страницы Справка                                                                    |                            |  |  |  |  |
|                                                                                                    | BOL                        |  |  |  |  |
| 🏶 📼   🗗 🗗   🛟   🔒 🙋   🖂 🖪 🕰 🖗                                                                                               |                            |  |  |  |  |
| Трансляция событий                                                                                                    | 🖹 🕍 🐰 Инспектор (события)  |  |  |  |  |
| Пульт С2000                                                                                                    | Свойство Значение          |  |  |  |  |
| iii Принтер                                                                                                    | Адрес (0 - всем) 5         |  |  |  |  |
| Адрес: 5 Тип: Сигнал-20м                                                                                                    | Пожары да                  |  |  |  |  |
|                                                                                                    | Тревоги да                 |  |  |  |  |
|                                                                                                    | Неисправности да           |  |  |  |  |
|                                                                                                    | Взятие/снятие да           |  |  |  |  |
|                                                                                                    | Вз./сн. шлейфов да         |  |  |  |  |
|                                                                                                    | Неизвестные да             |  |  |  |  |
|                                                                                                    | Служебные да               |  |  |  |  |
| Паибаан                                                                                                    | Технологические да         |  |  |  |  |
| приоры                                                                                                    | Доступ да                  |  |  |  |  |
| Всем приборам                                                                                                    | Реле да                    |  |  |  |  |
|                                                                                                    |                            |  |  |  |  |
|                                                                                                    |                            |  |  |  |  |
|                                                                                                    | <b>1 1 1 1 1 1 1 1 1 1</b> |  |  |  |  |
| 9 января, понедельник 12:45:13 Порт: 5, Орион Адрес: 7 Версия: 3.02, Разделы: 4, Группы разделов: 0, Элементы: 5, Реле: 0 🔬 |                            |  |  |  |  |

## 8. Для отображения в событиях кодов пользователя создайте уровень доступа и добавьте в него разделы.

| инастроика пульта C2000X |                         |                 |                      |                        |               |          |                           |               |                |  |
|--------------------------|-------------------------|-----------------|----------------------|------------------------|---------------|----------|---------------------------|---------------|----------------|--|
| Файл Правка              | C2000 Had               | стройка Язын    | с Сервис Страницы    | Справка                |               |          |                           |               |                |  |
|                          |                         |                 |                      |                        |               |          |                           |               |                |  |
| -                        | <b>5</b>   🛟   [        | 🛛 🖾 🖥           | 🛯 🕼 💱 🌾              |                        |               |          |                           |               |                |  |
|                          |                         |                 | Уровни доступа       |                        | 8 🖬           | ¥        |                           | Инспектор (ур | овень доступа) |  |
| i i 🚮 🕅                  | ровень: 120             |                 |                      |                        |               |          | Свойство                  |               | Значение       |  |
|                          | 🏷 Уровен                | нь: 120 Раздел: | 1                    |                        |               |          | Номер                     |               | 120            |  |
|                          | Уровен                  | нь: 120 Раздел: | 2                    |                        |               |          | Описание                  |               |                |  |
|                          | 🏷 Уровен                | нь: 120 Раздел: | 3                    |                        |               |          |                           |               |                |  |
|                          | >> Уровен               | нь: 120 Раздел: | 4                    |                        |               |          |                           |               |                |  |
|                          | Э Уровен                | нь: 120 Раздел: | 5                    |                        |               |          |                           |               |                |  |
|                          | 😂 Уровен                | нь: 120 Раздел: | 6                    |                        |               |          |                           |               |                |  |
|                          | > Уровен                | нь: 120 Раздел: | 7                    |                        |               |          |                           |               |                |  |
|                          | Уровен                  | нь: 120 Раздел: | 8                    |                        |               |          |                           |               |                |  |
|                          | Э Уровен                | нь: 120 Раздел: | 9                    |                        |               |          |                           |               |                |  |
|                          | Уровен                  | нь: 120 Раздел: | 10                   |                        |               |          |                           |               |                |  |
|                          | уровень: 120 Раздел: 11 |                 |                      |                        |               | <b>T</b> |                           |               |                |  |
| · · · · · · · · ·        |                         | HE' 170 Pasnen  | 12                   |                        |               |          |                           |               |                |  |
| -                        |                         |                 | Разделы              |                        | * ~           | ^        |                           |               |                |  |
| Номер                    | Статус                  | На              | звание               |                        |               |          |                           |               |                |  |
| 1                        | раздел                  |                 |                      |                        |               |          |                           |               |                |  |
| 2                        | раздел                  |                 |                      |                        |               |          |                           |               |                |  |
| 3                        | раздел                  |                 |                      |                        |               |          |                           |               |                |  |
| 4                        | раздел                  |                 |                      |                        |               |          |                           |               |                |  |
| 5 pasgen                 |                         |                 |                      |                        |               | 0        |                           |               |                |  |
| 6                        | 6 pasnen 🔽 💘            |                 |                      |                        |               |          | ₩ 3.02 (0                 | ·)            |                |  |
| 29 мая, понед            | дельник                 | 13:47:03        | Порт: 19, Орион Адре | с: 7 Версия: 3.02, Раз | делы: 19, Гру | ппы      | разделов: 0, Элементы: 20 | , Реле: 0     |                |  |

9. Затем создайте пользователя и задайте ему уровень доступа.

| 🥔 Наст | ройка пуль              | та С2000          |                   |                            |                 |                    |  |
|--------|-------------------------|-------------------|-------------------|----------------------------|-----------------|--------------------|--|
| Файл Г | правка С20              | 00 Настройка Язык | Сервис Страницы ( | Справка                    |                 |                    |  |
|        |                         |                   |                   |                            |                 |                    |  |
| -      | 🤹 📼 🗗 🗗 🎲 🔒 🊾 🖂 🖬 🥼 🛠 🍕 |                   |                   |                            |                 |                    |  |
|        |                         |                   | Пароли            | E 💒 🖁 🎺 🖉 🚧                |                 | Инспектор (пароль) |  |
| Номер  | Тип                     | Код               | Пользователь      | Уровень доступа            | Свойство        | Значение           |  |
| 1      | Гл.пароль               | 123456            |                   |                            | Номер           | 123                |  |
| 2      | Пароль                  | 1234              | 1                 | 1 (rghd)                   | Код             | 1111               |  |
| 3      | Пароль                  | 1133              | 15                |                            | Пользователь    | 2                  |  |
| 4      | Пароль                  | 5555              | 3                 | 1 (rghd)                   | Уровень доступа | 120                |  |
| 5      | Пароль                  | 7770              | 9                 | 255 (Упр. ШС. Все функции) |                 |                    |  |
| 6      | Пароль                  | 5050              | jhg               | 253 (Упр. ШС. Взятие и сн  |                 |                    |  |
| 123    | Пароль                  | 1111              | 2                 | 120                        |                 |                    |  |

10. Привяжите разделы к пульту.

| Настройка пульта С2000                                                                                                    |                   |  |  |  |  |
|----------------------------------------------------------------------------------------------------|-------------------|--|--|--|--|
| Файл Правка С2000 Настройка Язык Сервис Страницы Справка                                                                                                    |                   |  |  |  |  |
|                                                                                                    | BOUD              |  |  |  |  |
| 🏨 📾 🗗 🕼 😩 🎕 🖂 🔳 🚣 💱 🌾                                                                                                    |                   |  |  |  |  |
| Привязка управления 🐰                                                                                                    | Инспектор (пульт) |  |  |  |  |
| Карана Стривязка управления                                                                                                    | Свойство Значение |  |  |  |  |
| Тупьт С2000   Дарес: 3 Тип: Сигнал-20М   Дарес: 5 Тип: С2000-ПП                                                                                                    |                   |  |  |  |  |
| Разделы 🗸 🗡                                                                                                    |                   |  |  |  |  |
| Image: Image: |                   |  |  |  |  |
| 29 ная, понедельник 13:50:49 Порт: 19, Орион Адрес: 7 Версия: 3.02, Разделы: 19, Группы разделов: 0, Элементы: 20, Реле: 0                                                                                                    |                   |  |  |  |  |

11. На этом первичная настройка С-2000ПП для работы с NV 241 закончена.

При возникновении вопросов по работе системы «БОЛИД», обратитесь в компанию «Болид» по телефону +7 (495) 775-71-55.